**SERVICIOS ON LINE - PATENTES MUNICIPALES** 

AQUÍ TE ENSEÑAMOS CÓMO DESCARGAR TU PATENTE MUNICIPAL

(Solo aplicable a pagos realizados por internet)

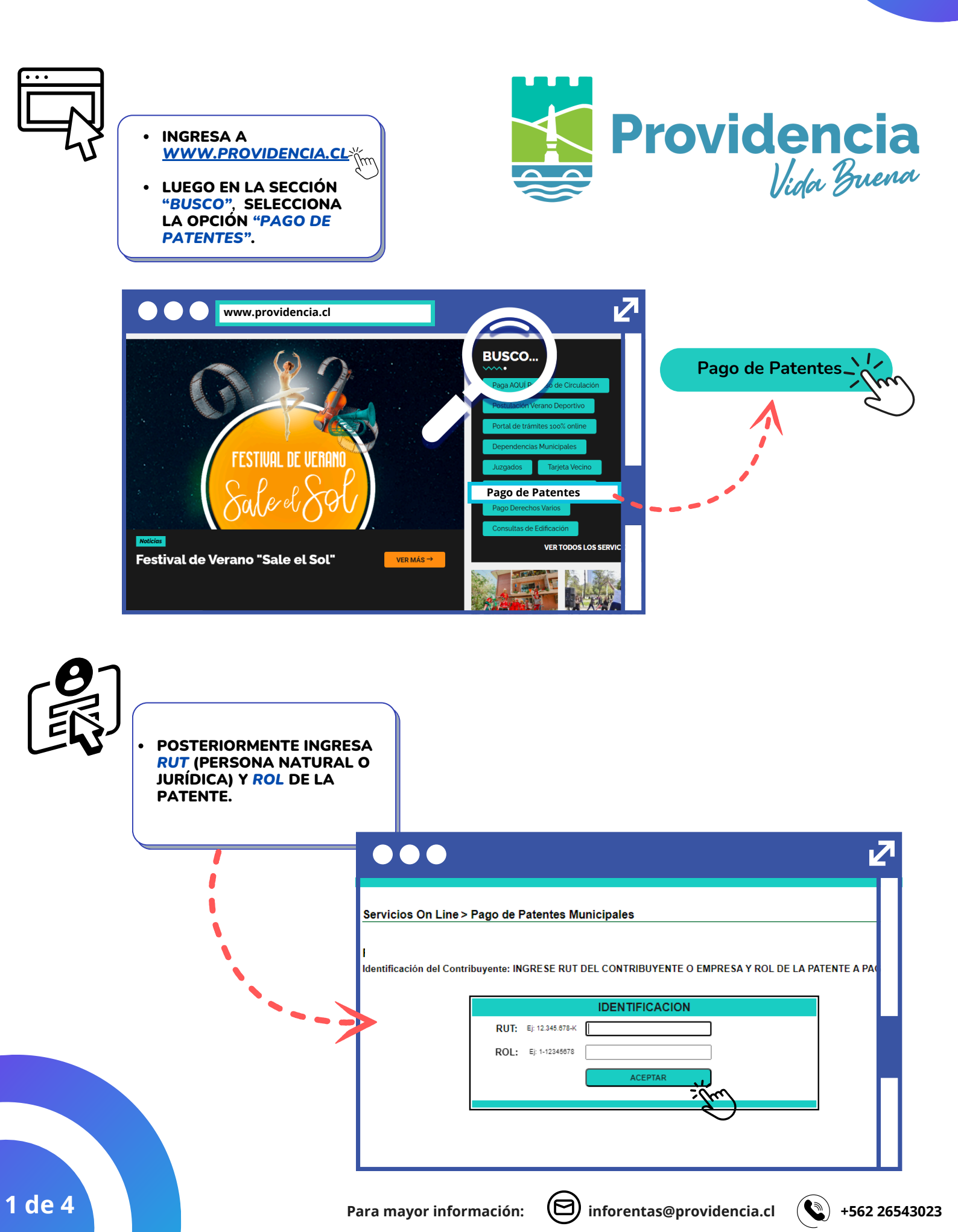

SERVICIOS ON LINE - PATENTES MUNICIPALES

AQUÍ TE ENSEÑAMOS CÓMO DESCARGAR TU PATENTE MUNICIPAL

(Solo aplicable a pagos realizados por internet)

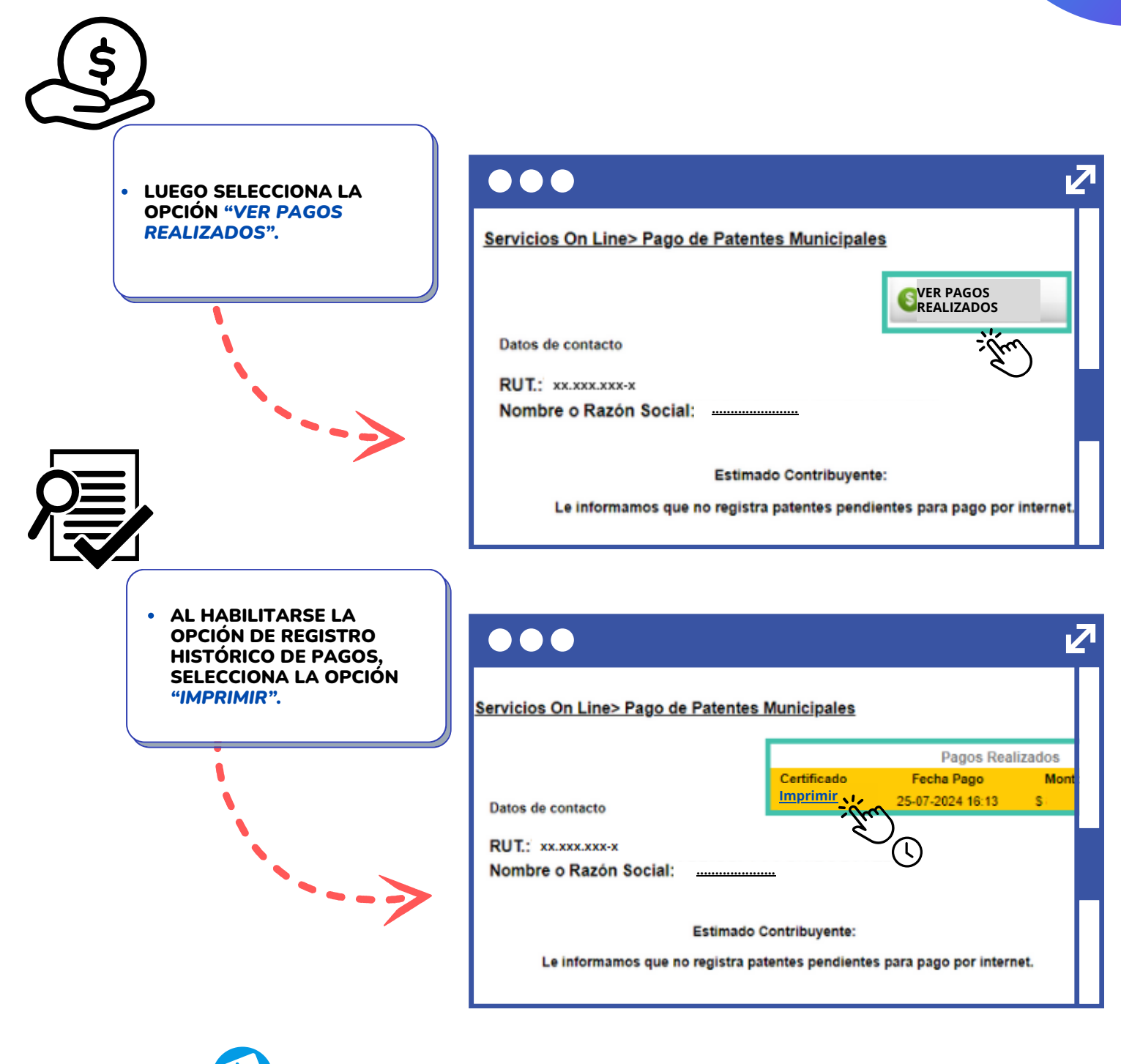

## Importante:

- El sistema operativo puede demorar algunos segundos en cargar la base de datos.
- Consultas relacionadas con: pagos realizados en línea y que no se encuentren visualizados, duplicidad de pago, o pago presencial de Patente Municipal, deben efectuarse al siguiente correo tramites.tesoreria@providencia.cl

 $(\Box$ 

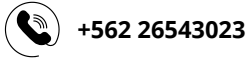

## **SERVICIOS ON LINE – PATENTES MUNICIPALES**

AQUÍ TE ENSEÑAMOS CÓMO DESCARGAR TU PATENTE MUNICIPAL

(Solo aplicable a pagos realizados por internet)

| <b>-</b> ↓-                                                                                                    | La Municipalidad de PROVIDENCIA certifica el pago d<br>por concepto de Pago de Patente Municipal.                                                                                                    | le \$ pesos                                |
|----------------------------------------------------------------------------------------------------|----------------------------------------------------------------------------------------------------|--------------------------------------------|
| SELECCIONA EL ENLACE<br>DESTACADO DE "FIRMA<br>EL ECTRÓNICA AVANZADA"                                                                                                    | R.U.T.:<br>Pago Recibido con Fecha:                                                                                                    | Detallo del po                             |
|                                                                                                    | Rol: ; Orden:                                                                                                    |                                            |
|                                                                                                    | Orden de Pedido:                                                                                                    | -1                                         |
|                                                                                                    |                                                                                                    |                                            |
|                                                                                                    |                                                                                                    |                                            |
|                                                                                                    | IMPRIMIR CERTIFICADO                                                                                                    |                                            |
|                                                                                                    | IMPRIMIR CERTIFICADO                                                                                                    | irma Electrónic                            |
| <ul> <li>PARA ACCEDER AL<br/>COMPROBANTE, HAZ CLIC EN<br/>"ORDEN DE INGRESO".</li> </ul>                                                                                     | IMPRIMIR CERTIFICADO                                                                                                    | irma Electrónic                            |
| <ul> <li>PARA ACCEDER AL<br/>COMPROBANTE, HAZ CLIC EN<br/>"ORDEN DE INGRESO".</li> <li>EL MENSAJE SE VOLVERÁ A<br/>DESPIEGAD. DEDIENDO</li> </ul>                            | IMPRIMIR CERTIFICADO                                                                                                    | irma Electrónic                            |
| <ul> <li>PARA ACCEDER AL<br/>COMPROBANTE, HAZ CLIC EN<br/>"ORDEN DE INGRESO".</li> <li>EL MENSAJE SE VOLVERÁ A<br/>DESPLEGAR, DEBIENDO<br/>HACER CLIC NUEVAMENTE.</li> </ul> | IMPRIMIR CERTIFICADO                                                                                                    | irma Electrónic<br>rónicos<br>Transaccion  |
| <ul> <li>PARA ACCEDER AL<br/>COMPROBANTE, HAZ CLIC EN<br/>"ORDEN DE INGRESO".</li> <li>EL MENSAJE SE VOLVERÁ A<br/>DESPLEGAR, DEBIENDO<br/>HACER CLIC NUEVAMENTE.</li> </ul> | IMPRIMIR CERTIFICADO         Imprimir certificado         Descargue su Patente Municipal con Fizzo         Avanzada AQUÍ         Descarga de Documentos Elect         Identificador:       CCP2-1325013         Fecha:       16/01/2025                                                                                                    | irma Electrónic<br>trónicos<br>Transaccion |
| <ul> <li>PARA ACCEDER AL<br/>COMPROBANTE, HAZ CLIC EN<br/>"ORDEN DE INGRESO".</li> <li>EL MENSAJE SE VOLVERÁ A<br/>DESPLEGAR, DEBIENDO<br/>HACER CLIC NUEVAMENTE.</li> </ul> | IMPRIMIR CERTIFICADO         Imprimir certificado         Descargue su Patente Municipal con Fizera da AQUÍ         Descarga de Documentos Elect         Identificado:         CCP2-1325013         Fecha:         16/01/2025         Monto:         Nombre:                                                                                                    | irma Electrónic<br>trónicos<br>Transaccion |
| <ul> <li>PARA ACCEDER AL<br/>COMPROBANTE, HAZ CLIC EN<br/>"ORDEN DE INGRESO".</li> <li>EL MENSAJE SE VOLVERÁ A<br/>DESPLEGAR, DEBIENDO<br/>HACER CLIC NUEVAMENTE.</li> </ul> | IMPRIMIR CERTIFICADO   Imprimit and the second second sec | irma Electrónia<br>trónicos<br>Transaccion |

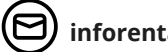

SERVICIOS ON LINE – PATENTES MUNICIPALES

AQUÍ TE ENSEÑAMOS CÓMO DESCARGAR TU PATENTE MUNICIPAL

(Solo aplicable a pagos realizados por internet)

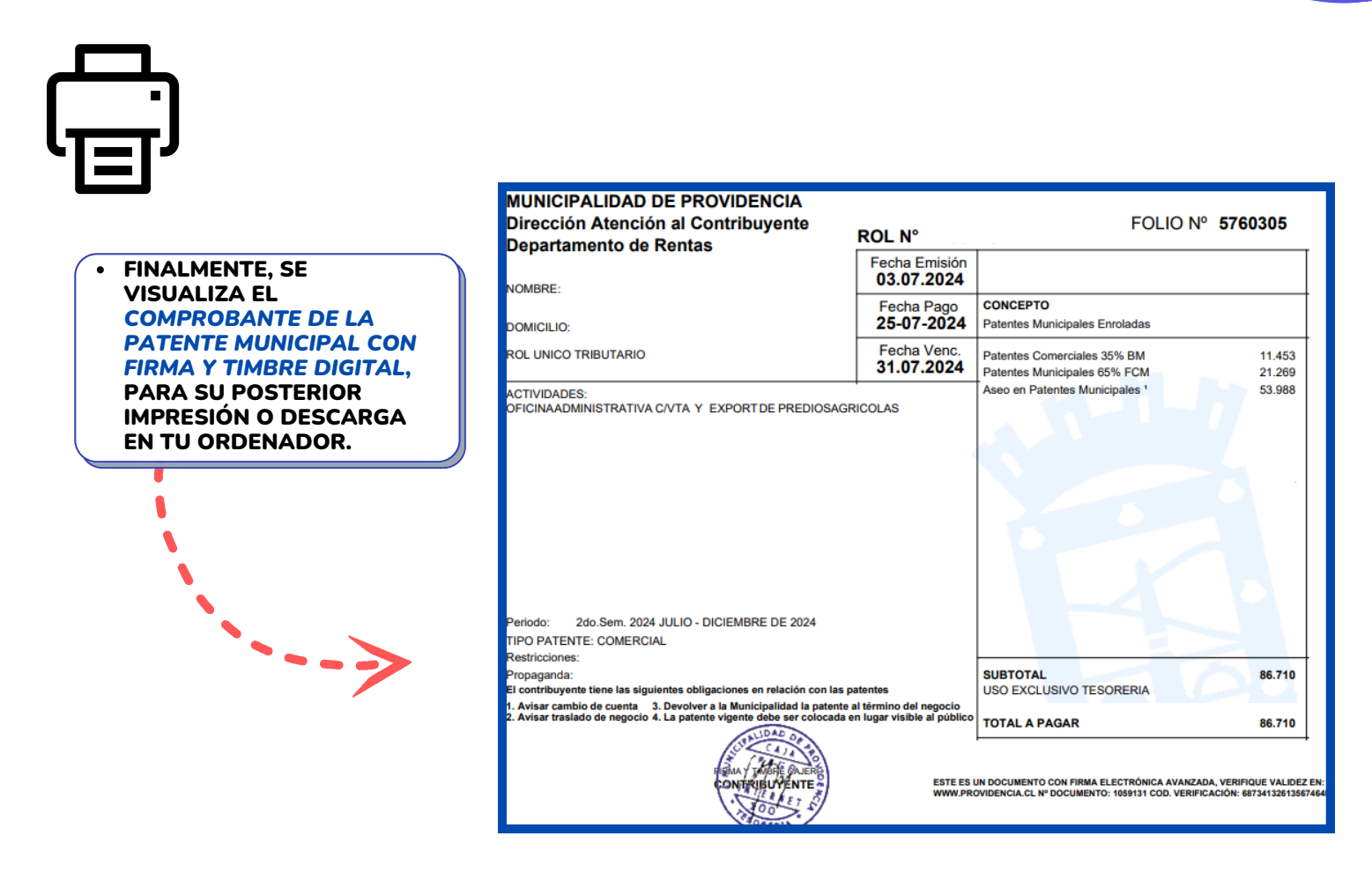

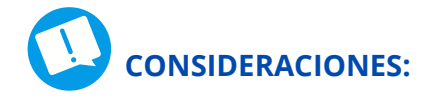

- Para acceder a los documentos con Firma Electrónica Avanzada, es necesario que en tu ordenador se encuentre instalado el Acrobat Reader 7.0, o una versión superior.
- Es normal que el sistema operativo tarde algunos segundos en cargar la base de datos vigente. Sin embargo, si observas que tarda más de 15 segundos o se bloquea, se sugiere utilizar la opción "Volver atrás" en la barra de herramientas y repetir el procedimiento desde la opción de Descarga.
- Es importante recordar que la Patente Municipal deberá estar exhibida en un lugar visible.

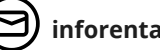

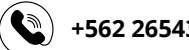